# ¿CÓMO HACER SUS PAGOS DIGITALES DE IMPUESTOS NACIONALES -DIAN?

¡Conoce mas aquí!

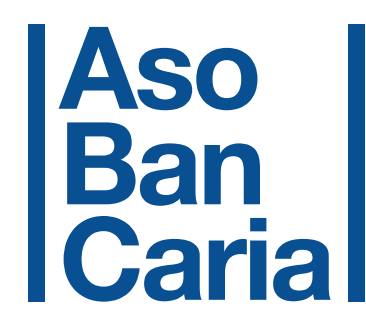

Acerca la Banca a los Colombianos

## ¿Qué opciones tienen los contribuyentes para pagar sus impuestos Dian?

1. Medios digitales - a través de PSE.

- 2. Pago con **tarjeta de crédito** para los contribuyentes que cuenten con firma electrónica.
- 3. De manera **presencial** en una entidad bancaria autorizada.

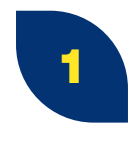

¿En cuales Entidades Financieras puedes pagar?

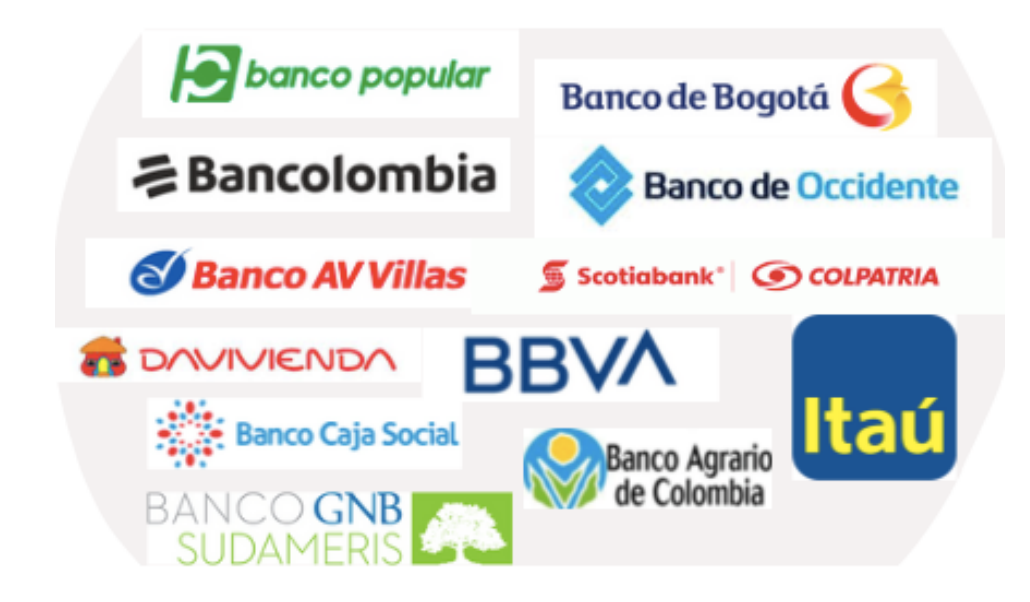

2

Para iniciar el proceso deberas ingresar a través de la siguiente URL:

#### https://muisca.dian.gov.co/WebArquitectura/DefLoginMb.faces

Une vez ingrese a la pagina de la DIAN, te aparecerá la siguiente ventana de autorización de datos, por favor acepta los términos y condiciones y da clic en el botón **"CONTINUAR".** 

AVISO DE PRIVACIDAD TRATAMIENTO DE DATOS PERSONALES

Declaro que he sido informado que la U.A.E DIAN es responsable del tratamiento de mis datos personales obtenidos a través del diligenciamiento de los diferentes formatos, formularios o registros dispuestos en los sistemas informáticos, para el cumplimiento de las obligaciones tributarias, aduaneras y/o cambiarias, así como de los datos reportados por terceros.

Igualmente, manifiesto que he leído la politica de tratamiento de datos de la U.A.E DIAN, publicada en la página web Ver.

La U.A.E DIAN me ha informado que mis datos personales son recolectados, almacenados y usados con la finalidad de dar cumplimiento a su misión institucional, ejercer las actividades propias de las funciones de la Entidad y garantizar el cumplimiento de las obligaciones tributarias, aduaneras y/o cambiarias; además de desarrollar y gestionar los sistemas de información, servicios ciudadanos digitales, la administración de usuarios, la administración de infraestructura tecnológica y la seguridad informática.

Entiendo que como titular de la información, de conformidad con lo establecido en el artículo 15 de la Constitución Política, tengo derecho a conocer, actualizar y rectificar mis datos personales, solicitar prueba de la autorización otorgada para su tratamiento, ser informado sobre el uso que se ha dado a los mismos y presentar quejas ante la Superintendencia de Industria y Comercio por infracción a la ley; asimismo, presentar observaciones, consultas, reclamos, revocar la autorización y/o solicitar la supresión de mis datos en los casos en que sea procedente, acceder en forma gratuita a los mismos; y formular las consultas y reclamos en los canales del Sistema de Peticiones, Quejas, Sugerencias, Reclamos, y Denuncias de la U.A.E DIAN (PQSRD), habilitados conforme lo establece la política de tratamiento de datos.

De conformidad con lo previsto en las normas sobre protección de datos personales, especialmente lo consagrado en el articulo 10 de la Ley 1581 de 2012 y sus decretos reglamentarios, entiendo que la U.A.E DIAN: 1) no requiere autorización del titular cuando recolecta datos en el ejercicio de sus funciones; 2) puede realizar el tratamiento de mis datos personales consignados en este sistema informático y 3) puede compartir información que contenga datos personales con otras entidades públicas o administrativas en ejercicio de sus funciones legales o por orden judicial, dando cumplimiento a los requisitos y condiciones establecidas en la Ley y la jurisprudencia para acceder a los mismos.

Acepto terminos y condiciones.

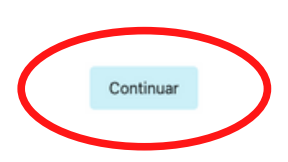

Para que puedas adelantar una operación de pago electrónico de tus obligaciones, ingresa al portal transaccional de la DIAN e identificate. Después da clic en **"INGRESAR"** 

3

4

**Recuerda:** Que para hacer uso de los servicios electrónico se requiere tener habilitada la cuenta de usuario registrado, aprende a como crear tu cuenta aquí :

#### https://www.dian.gov.co/Prensa/Aprendelo-en-un-DIAN-X3/Paginas/Portal-Transaccional-DIAN.aspx

| ► Inic<br>s ∈ r | <b>ciar sesión</b><br>EVICIOS EN LÍNEA MUIS | C A                  |   |  |
|-----------------|---------------------------------------------|----------------------|---|--|
|                 | Para ingresar suministre los siguiente      | s datos              |   |  |
|                 | Ingresa a nombre de:                        | A NOMBRE PROPIO      | ¢ |  |
|                 | Número de documento de la<br>organización:  |                      |   |  |
| _               | Tipo de documento del usuario:              | Cédula de Ciudadanía | • |  |
|                 | Número de documento:                        |                      |   |  |
|                 | Contraseña                                  |                      |   |  |
|                 |                                             |                      |   |  |
|                 |                                             | Ingresar             |   |  |
|                 | Ha olvidado su contraseña?                  |                      |   |  |

Seleccionando el botón de **"DILIGENCIAR Y PRESENTAR"**, puedes seleccionar el formulario a diligenciar y/o pagar desde los Servicios Informáticos Electrónicos de la DIAN, recibo que se considera "pendiente de pago".

De igual forma el siguiente link, te mostrara un tutoría del paso a paso para diligenciar, presentar y pagar tu obligación:

| Comunicados Destacados del mes Atensión immediata   Image: Comunicados Image: Comunicados Image: Comunicados Image: Comunicados   Image: Comunicados Image: Comunicados Image: Comunicados Image: Comunicados Image: Comunicados   Image: Comunicados Image: Comunicados Image: Comunicados Image: Comunicados Image: Comunicados Image: Comunicados   Image: Comunicados Image: Comunicados Image: C | >    | Mis actividades                                                                                                    |                                                                                                    | Miércoles                                                                                                    |
|----------------------------------------------------------------------------------------------------|------|----------------------------------------------------------------------------------------------------|----------------------------------------------------------------------------------------------------|----------------------------------------------------------------------------------------------------|
|                                                                                                    | MEND | Comunicados<br>A secondencia consecutados<br>Internativamentos<br>Sus obligaciones<br>Internativamentos<br>Internativamentos<br>Internativa | Destacados del mes   Securitar intermestria   Destacados Reservacas<br>per torente   Destacados Reservacas<br>per torente   Destacados Reservacas<br>per torente   Destacados Reservacas<br>per torente   Destacados Reservacas<br>per torente   Destacados Reservacas<br>per torente   Destacados Reservacas<br>per torente   Destacados Reservacas<br>per torente   Destacados Reservacas<br>per torente   Destacados Reservacas<br>per torente   Destacados reserva-<br>torente   Destacados reserva-<br>calence regiona   Destacados reserva-<br>calence regiona   Destacados reserva-<br>calence regiona   Destacados reserva-<br>calence regiona   Destacados reserva-<br>calence regiona   Destacados reserva-<br>calence regiona   Destacados reserva-<br>calence regiona   Destacados regionas<br>concervacionas reserva-<br>torence reservacionas reserva-<br>concervacionas reserva-<br>reservacionas reserva-<br>reservacionas reserva-<br>reservacionas reservacionas reserva-<br>reservacionas reservacionas reserva-<br>reservacionas reservacionas reserva-<br>reservacionas reservacionas reservacionas reservacionas reservacionas<br>reservacionas reservacionas reservacionas reservacionas reservacionas<br>reservacionas reservacionas reservacionas reservacionas reservacionas reservacionas reservacionas reservacionas reservacionas reservacionas reservacionas reservacionas reservacionas reservacionas reservacionas reservacionas reservacionas reservacionas reservacionas reservacion | Atendén immediata   Image: Atendén immediata   Image: Atendén immedimmediata   Image: Aten |
| (78) Semation 205                                                                                                    |      |                                                                                                    | Remain to 225<br>Destanciate of imposed<br>and on an enclose<br>order of encloses                                                                                                    |                                                                                                    |

### https://www.youtube.com/watch?v=YcKXJRI5CWk

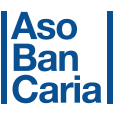

Si tú por ejemplo quieres pagar renta, selecciona formulario "**210 Renta Personas Naturales"** y da doble clic:

| DIAN                                                              |                                                                    |                                                                |                                     | Descention and                                                                                                    |
|-------------------------------------------------------------------|--------------------------------------------------------------------|----------------------------------------------------------------|-------------------------------------|----------------------------------------------------------------------------------------------------|
| = +                                                               |                                                                    | Selector de formular                                           | ios                                 | A 10-1888 PADP - 0<br>that before a construction of a 1990<br>background construction of a 1990<br>background constru |
|                                                                   |                                                                    |                                                                |                                     | buscar Pormulario 🔍                                                                                                    |
| Tributarios Fiscalizad                                            | ide Aduaneros Camb                                                 | latios Otros                                                   |                                     |                                                                                                    |
| Formation 10<br>Rena Resonance Julicasy<br>Neurales in Residencia | Formaliario 140<br>Impuenzo Soboria Fierza<br>para la Equidad CREE | Formulatio 100<br>Cectars clos Atual de<br>Actrico en al Domor | Formation 200<br>Received Formation | Formulario 230<br>Decl Anual Impo Minimo<br>Atemasio Simpi o (MAG)<br>Empieidos                                                                                                    |
|                                                                   |                                                                    | No Gam Proval E                                                |                                     |                                                                                                    |

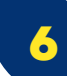

Un vez te abra el formulario en el sistema, diligencia todos los campos solicitados:

|                                                 | 117. General y de pensiones:                                                            | SECCIÓN LIQUIDACIÓN PRIVADA |
|-------------------------------------------------|-----------------------------------------------------------------------------------------|-----------------------------|
|                                                 | 118. Renta presuntiva y de pensiones:                                                   | v                           |
|                                                 |                                                                                         | 0                           |
|                                                 | 119. Por dividendos y participaciones año 2016:                                         | 0                           |
| impuesto sobre las<br>rentas líquidas gravables | 120. Por dividendos y participaciones año 2017 y<br>siguientes, 1a. subcédula:          |                             |
|                                                 |                                                                                         | 0                           |
|                                                 | 121. Por dividendos y participaciones año 2017 y<br>siguientes, 2a. suboédula, y otros: |                             |
|                                                 |                                                                                         | 0                           |

7

Cuando termines de diligenciar el formulario da clic en el botón guardar como se muestra en la siguiente imagen:

|                                         | Formularios                                            |                  |
|-----------------------------------------|--------------------------------------------------------|------------------|
| 🔶 😑 Declaración de Renta y Cor          | nplementarios Personas Naturales y Asimiladas de Resid | lentes 🛧 🖿 🌲 🛅 😃 |
| 241. Tipo de Documento del dependiente: | SECCIÓN FIRMAS                                         | 🕜 Ver ayudas     |
| 242. No. Identificación dependiente:    |                                                        |                  |
| 244. Parentesco:                        | •                                                      |                  |
| 994. Con salvedades:                    | Guard                                                  | lar              |
| Pago total                              | _                                                      |                  |
| 980. Pago total:                        | SECCIÓN PAGO TOTAL                                     | <b>6</b> +       |

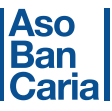

8

Ahora deberas firmar electrónicamente el documento en el botón que tiene un esfero como icono:

| 241. Tipo de Documento del dependiente: | SECCIÓN FIRMAS     | (2) Ver ayudas |
|-----------------------------------------|--------------------|----------------|
| 242. No. Identificación dependiente:    |                    |                |
| 244. Parentesco:                        |                    |                |
| 994. Con salvedades:                    | F                  | irma           |
| o total                                 |                    |                |
| 980. Pago total:                        | SECCIÓN PAGO TOTAL | <b>*</b>       |

**NOTA:** Si no tiene firma electrónica, da clic en el siguiente link y te mostrara el paso a paso de como debes crearla.

#### https://www.dian.gov.co/Prensa/Aprendelo-en-un-DIAN-X3/Paginas/Paso-a-Paso-Generacion-Firma-Electronica.aspx

Ahora da clic en autorizar y tu documento aparecerá firmado y presentado ante la DIAN.

| ← = Declaración de Renta y Complementario | Firmar Documento 🗙              | s y Asimiladas de Residentes 🖌 |            |
|-------------------------------------------|---------------------------------|--------------------------------|------------|
| 241. Tipo de Documento del dependiente:   |                                 | FIRMAS                         | Ver ayudas |
| 242. No. Identificación dependiente:      | Representante legal Certificado |                                |            |
| 244. Parentesco:                          | Autorizar                       |                                |            |
| 994. Con salvedades:                      |                                 |                                |            |
| Pago total                                |                                 |                                | ^          |
| 980. Pago total:                          | 0                               | PAGO TOTAL                     | Ver ayudas |

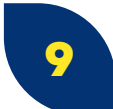

Antes de llegar al botón de pago electrónico, el sistema te habilitara el "**botón PDF**" donde podrás dar clic y descargar el formulario por si tu interés es pagar de forma física en la entidad donde cuentas con productos financieros.

|                   | Cuota: 1 de 1                  | 1 |
|-------------------|--------------------------------|---|
| Recibo de pago    | Deudor solidario o subsidiario | I |
| Concepto          |                                |   |
|                   | 4-RENTA 👻                      | l |
| Sanción           |                                |   |
|                   | 0                              | l |
| Valor impuesto    | 8                              |   |
|                   | 100,000                        |   |
| Intereses         | Botón PDF                      |   |
|                   |                                |   |
| Total a pagar     |                                | ł |
|                   | 100,000                        |   |
| Codigo del titulo |                                |   |
|                   | ÷                              |   |
|                   |                                |   |
|                   |                                | 1 |
|                   | ASO<br>Bop                     |   |
|                   | Dall                           |   |

**Recuerda** que si deseas pagar en forma presencial debes imprimir dos (2) ejemplares del recibo oficial de pago impuestos nacionales en tamaño carta y dirigirse a uno de los bancos o corresponsales autorizados.

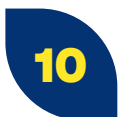

Ahora para iniciar tu pago electrónico, da clic al botón "PAGAR" con el signo pesos.

| Recibo de pago    | Cuota: 1 de 1<br>Deudor solidario o subsidiario | 1  |
|-------------------|-------------------------------------------------|----|
| Concepto          |                                                 | I. |
|                   | 4-RENTA 🗸                                       | н. |
| Sanción           |                                                 |    |
|                   | 0                                               | 4  |
| Valor impuesto    | Pagar                                           |    |
|                   | 100,000                                         | T  |
| Intereses         |                                                 | 1  |
|                   | ° [20                                           |    |
| Total a pagar     |                                                 |    |
|                   | 100,000                                         |    |
| Codigo del titulo |                                                 |    |
|                   | (                                               |    |
|                   |                                                 | 2  |

Te aparecerá la opción de pago electrónico, confirmándote el numero de recibo de pago. **¡IMPORTANTE!** verifica los datos y selecciona la entidad de pago donde tengas productos financieros como cuentas de ahorro, corrientes y/o tarjetas de crédito

|                        | Recibo de<br>Pago | Nro. 4910587993822    |   | Recibo de<br>Pago | Nro. 4910587                      |
|------------------------|-------------------|-----------------------|---|-------------------|-----------------------------------|
|                        | Pa                | go electrónico        |   | Page              | o electrónico                     |
| mero de recibo de Pago | Fecha límite d    | le Pago               |   | Fecha límite de   | Pago                              |
| -                      |                   | 2022/08/10            |   |                   | 2022/0                            |
|                        | Identificación    |                       |   | Identificación    |                                   |
|                        |                   | 51960787              |   |                   | 51960                             |
|                        | Descripción       |                       |   |                   | BANCO AGE<br>BANCO AV V           |
|                        |                   | AÑO: 2021 PERIODO: 1  |   |                   | BANCO DAVIVI<br>BANCO DE BO       |
|                        | Valor a Pagar     | con este Recibo       |   |                   | BANCO DE OCCID<br>BANCO GNB SUDAN |
|                        |                   | 100,000               |   |                   | BANCO POP<br>BANCOLO              |
|                        | Seleccione I      | a Entidad Recaudadora |   |                   |                                   |
|                        | Entidad de Pa     | go                    |   |                   | SCOTIABANK COLP                   |
|                        |                   | ~                     | 6 |                   |                                   |
|                        |                   |                       | * |                   |                                   |

**NOTA:** Si por alguna razón no puedes terminar la transacción por canales electrónicos te recomendamos esperar 30 minutos a que se resuelva la transacción con el fin de evitar que los pagos queden duplicados.

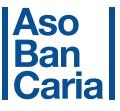

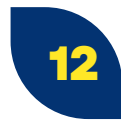

Una vez selecciones la entidad de pago, el sistema te mostrara el siguiente mensaje donde te informa que desde ese momento vas a salir de la pagina de la DIAN y te llevará a la página del banco, Dale **"CONFIRMAR"**:

| Mensaje                                                                                                   | ×    |
|----------------------------------------------------------------------------------------------------|------|
| A continuación ud va a salir de la DIAN y será redirigido a la pagina externa del banco, esta de acuerdo? |      |
| Confirmar                                                                                                 | ir . |

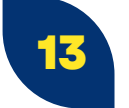

Ya en el portal del banco, selecciona banca personal y luego da clic en botón "PAGAR":

| Rea                                               | alice sus pagos o                               | con PSE a la                                                                                        | DIAN en                                                                                                    |                                                                                                    |                                                                                                    |
|---------------------------------------------------|-------------------------------------------------|----------------------------------------------------------------------------------------------------|----------------------------------------------------------------------------------------------------|----------------------------------------------------------------------------------------------------|----------------------------------------------------------------------------------------------------|
| Ingrese el núm                                    | ero de recibo generado                          | o por la DIAN y r                                                                                   | número de                                                                                                    | Información Necesari<br>Numero de Recibo                                                                                                    | ente y segura:                                                                                                    |
| identificación, 1<br>botón consultar<br>de nuevo. | Selectione su Tipo de<br>. Si la información no | Bance y hage<br>coincide realice                                                                    | dick en el<br>el proceso                                                                                                    | Banca<br>Empresarial                                                                                                    | O Banca Personal                                                                                                    |
| Selecione                                         | Estado                                          | Valor                                                                                               | 0                                                                                                    | escripción                                                                                                    | Fecha Vencimiento                                                                                                    |
| 2                                                 | Habiltada PAGO                                  | \$ 100.000                                                                                          | A@O: 2021                                                                                                    | PERIODO. 1                                                                                                    | 10/08/2022                                                                                                    |
|                                                   | botón corsultar<br>de nuevo.<br>Selectione      | betin consultar. 51 la intermación no<br>de nuevo.     Selectione   Estado     El   Habilitada PAGO | betión consultar. Si la información ne celecide realice-<br>de nuevo.     Selectione   Estado   Valor     E   Habilitada PAGO   \$ 100 000 | betin consultar. Si la información no coincide realice el proceso<br>de neivo.     Selectione   Estado   Valor   D     El   Habilhada PAGO   5 100 000   Lip-O. 2021 1 | betin consultar. Si la información no coincide malice el proceso<br>de norvo.     Banca<br>Empresarial     Selectione   Estado   Valor   Descripción     Mabilitada PAGO   \$ 100.000   Agio: 2021 PERIODO: 1 |

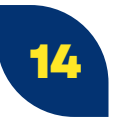

Cuando hayas ingresado al portal de tu banco y terminado tu pago, té aparecerá un mensaje de pago exitoso, donde la entidad te confirmara en línea la efectividad de la transacción financiera.

| Información del pago                |                         | _   |
|-------------------------------------|-------------------------|-----|
| No. Recibo                          | 32008030000071          |     |
| Fecha Limite de Pago                | 2008/01/22              |     |
| Valor a Pagar                       | \$ 569605               |     |
| Tipo de Documento                   | NIT                     |     |
| Identificación                      | 900065296               |     |
| Concepto                            | DECLARACION IMPORTACION |     |
| Descripción                         | AÑO: 2008 PERIODO: 0    |     |
| Número de Transacción               | 1001                    |     |
| Fecha y hora de Transacción         | 2008/01/22 09:26:47     |     |
| Número notificación DIAN            | 12867000001484          |     |
| El Pago fue realizado exitosamente! |                         |     |
| Imprin                              | ir IralaDIAN            |     |
|                                     |                         | - 1 |

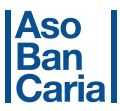

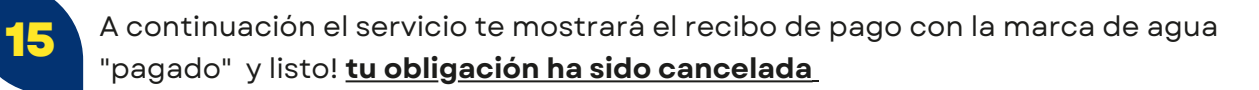

|                       |                                                | Recibo Oficial de Pago In                    | npuestos Nac                             | ionales             | PRIVADA              |           | 490                                    |
|-----------------------|------------------------------------------------|----------------------------------------------|------------------------------------------|---------------------|----------------------|-----------|----------------------------------------|
| 1. Alfa<br>Separato P | a 2 0 2 1 2. Concepto<br>eservado para la DIAN | 4 3. Pariodo                                 | 1                                        | 4. Número de formul | anio                 | 4         | 910587993822                           |
|                       |                                                |                                              |                                          |                     |                      |           |                                        |
| 5. N                  | imero de Identificación Tributaria             | 6.0V 7. Primer apellido                      | 6.0e                                     | punto apellido      |                      |           | 10. Otras nombres<br>12. CBU Direction |
| 24.9                  | ies gran contribuyente, marque "X"             |                                              |                                          |                     |                      |           | 3 2                                    |
| No. T                 | hulo judicial                                  | 26. Fecha de depósito All                    | o Mes Dia                                | 27. Cu. 0e          | . No. de             | lomulario | 2117652655274                          |
| 0. No. A              | ete-oficial                                    | 31. Fecha-del acto oficial 3<br>MMA MM DO IN | 2. Fecha para<br>I pago de este<br>ecito | 1000 04             | 33. Côis Th.<br>1970 | AD .      |                                        |
| , Vi                  | for page sanción                               |                                              |                                          |                     |                      | 54        | 0                                      |
| - v.                  | lor page intereses de mora                     |                                              |                                          |                     |                      | 36        | 0                                      |
| *   Ye                | or pape impaesito                              |                                              |                                          |                     |                      | 36        | 100,000                                |

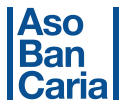